# 定期預金 定期預金預入

### STEP 1

#### <u>インターネットバンキング ログイン後</u>

• [メニュー]→[定期預金 預入]をタップ

#### 

野村證券オンラインサービスからお申込みください

#### STEP 2

• ご希望のお預入期間の[詳細・申込]をタップ

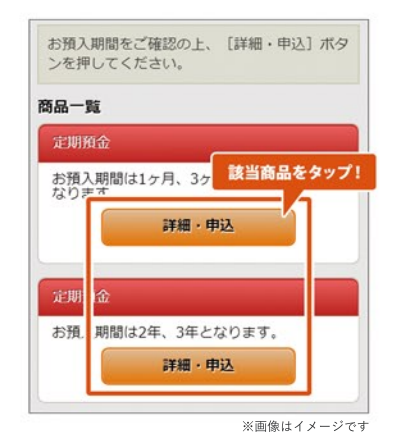

#### STEP 3

• 金利を確認の上、[申込]をタップ

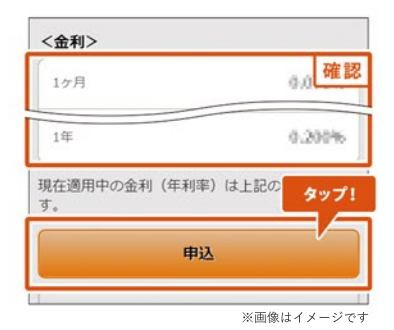

# 定期預金 定期預金預入

### STEP 4

- [預入金額]を入力し、[預入期間][満期取扱]を選択
- [入力内容の確認]をタップ

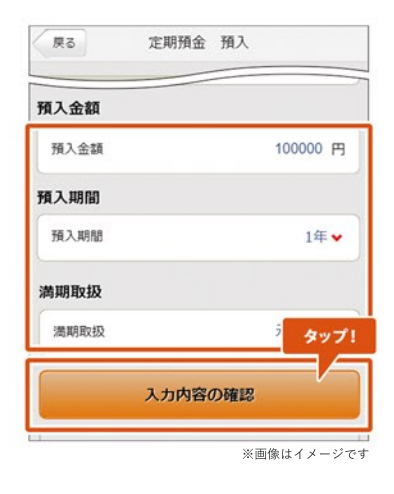

## STEP **5**

- [実行]をタップ
- 以上で定期預金預入手続きが完了です

| 適用金利<br>(年利率) | 0.100% |     |
|---------------|--------|-----|
| 課税区分          | 源泉分離課税 | タップ |
|               | 実行     |     |